# Alaska Developmental Profile (ADP) Website User's Guide

#### Logging in

- **1.** To login, go to <u>Teacher Login Page</u>
  - a. Follow the posted login directions
  - b. Your login name is your first initial and full last name in lower case letters.
     For instance, "John Doe" would be jdoe
  - c. **An Alaska teaching certificate is required to log in.** Type in your first initial and last name exactly as it appears on your teaching certificate. This includes any hyphens, dots, spaces or other punctuation.
    - *i.* To confirm your teaching certificate information, please go to <u>Teacher Certification Status Page</u>.
      - Your password is your ATI. This number is located on the back of your teaching certificate or <u>Link to look up ATI</u>
- 2. Once logged in, you will choose your school district and school

#### **Picking Students**

On the school page, there are TWO tables. The one at the top starts empty. Scroll down to see table with the list of **Available Students**.

|                                                                   | (54                                                                                                    | Available St<br>croll up to see list of                                                 | udent List                                                                                          |                                                                     |                                                                        |
|-------------------------------------------------------------------|----------------------------------------------------------------------------------------------------|-----------------------------------------------------------------------------------------|----------------------------------------------------------------------------------------------------|---------------------------------------------------------------------|------------------------------------------------------------------------|
| The list of ava<br>Student ID Sy<br>not show up i<br>September 2, | lable students was gen<br>vstem (ASIS). If student<br>n the DP web site. The I<br>2003. Use the manual li | erated from the inf<br>is have changed so<br>st of available stud<br>pokup to search fo | ormation district staff<br>hools after being ente<br>lents shows all studen<br>r students who do no | entered in to<br>red into ASIS,<br>its who turned<br>t show up in t | the Alaska<br>, this change will<br>d 5 on or after<br>he school list. |
| Available Stu                                                     | dents                                                                                                    |                                                                                         |                                                                                                    |                                                                     |                                                                        |
| AK ID                                                             | Last Name 🔺                                                                                               | Middle                                                                                  | First Name                                                                                          | M/F                                                                 | DOB                                                                    |
| 27<br>28<br>27<br>28<br>26<br>24                                  |                                                                                                    |                                                                                         |                                                                                                    |                                                                     | 04<br>04<br>04<br>05<br>004<br>04                                      |

- a. Starting in 2019, District Test Coordinators (DTC) are responsible for uploading ADP student lists. If no students are available, please contact your DTC.
- b. Double click on the name of your student in the **Available Student** List. This will move the student's name to **Selected Students** List at the top.

| Log Out ifoy                                                          |                                                                                                    | D                                   | evelopmen                               | tal Profile                            |        |                                               |  |  |  |  |  |
|-----------------------------------------------------------------------|----------------------------------------------------------------------------------------------------|-------------------------------------|-----------------------------------------|----------------------------------------|--------|-----------------------------------------------|--|--|--|--|--|
| Change School<br>Pick Students<br>Profile Students<br>Student Summary | Double click to move student from Available list to Selected list. This will make the student unavailable to<br>any other teacher to profile. (Please note: Some browsers will require the page to be <u>refreshed</u> to show<br>movement from Available student list to Selected student list.) To remove a student from the Selected list,<br>double click on the student name. |                                     |                                         |                                        |        |                                               |  |  |  |  |  |
|                                                                       | After selecting your students, click the 'Profile Students' button directly below your Assigned Students to continue.                                                                                                    |                                     |                                         |                                        |        |                                               |  |  |  |  |  |
|                                                                       |                                                                                                    | Selected Distric<br>Selected School | t: Juneau Boro<br>d: <u>Gastineau E</u> | ugh Schools<br>Jementary <u>Change</u> | School |                                               |  |  |  |  |  |
|                                                                       | Gastineau Elementary Selected Students<br>(Scroll down to see list of available students)                                                                                                    |                                     |                                         |                                        |        |                                               |  |  |  |  |  |
|                                                                       | Selected Stu                                                                                                    | -                                   |                                         |                                        |        |                                               |  |  |  |  |  |
|                                                                       | AK ID                                                                                                    | Last Name 🔺                         | Middle                                  | First Name                             | M/F    | DOB                                           |  |  |  |  |  |
|                                                                       | 0<br>27<br>23<br>24<br>17<br>24<br>78                                                                                                    |                                     |                                         |                                        |        | 03<br>03<br>03<br>03<br>03<br>04<br>04<br>003 |  |  |  |  |  |
| 1                                                                     |                                                                                                    | 14 4                                | 1/1 2 20                                | 53 M 7 Row(s)                          |        |                                               |  |  |  |  |  |

#### **Profiling Students**

- 4. Select Profile Students
  - a. If you accidentally click on a student that is NOT in your class, double click their name to take them off a list.
- 5. To record ratings on a specific student, click **once** on the student name.

| og Out Ifoy                         | Update Record                                                                                                    |       |  |        |   |                           |        |                                                                            |            |  |
|-------------------------------------|----------------------------------------------------------------------------------------------------|-------|--|--------|---|---------------------------|--------|----------------------------------------------------------------------------|------------|--|
| Change School<br>Pick Students      | AK ID Last Name Niddle First Name Gender DOB Grade                                                                                                    |       |  |        |   |                           |        | Attended Preschool                                                         |            |  |
| Profile Students<br>Student Summary | 0_1025                                                                                                    | mouse |  | mickey | м | 9/2/2002                  | @ 01 O | KG                                                                         | O Yes @ No |  |
|                                     | Physical Well-Being, Health, and Motor Developme<br>L Demonstrates strength and coordination of Large Motor Muscles<br>• Runs with an even gait and with few falls<br>• Maintains balance while bending, twisting or stretching<br>• Moves body into position to catch a ball, then throws the ball in the right direction<br>• Ricks large ball to a given point with some accuracy<br>• Able to alternate weight and feet while skipping or using stairs |       |  |        |   | evelopment                | 0:00   | Rating<br>Does Not Demonstrate<br>Insgressing<br>Consistently Demonstrates |            |  |
|                                     | 2. Demonstrates strength and coordination of Small Motor Pluscles                                                                                                    |       |  |        |   |                           | Rating |                                                                            |            |  |
|                                     | Cool, craws, gues with materials provides     Copies several letters or shapes     Able to manipulate clothing fasteners (e.g., buttons, shaps, Velcro, ziopers)     Puts together and pulls anert manipulatives (e.g., blocks, beads, cubes) appropriately                                                                                                    |       |  |        |   | O Progressing             |        |                                                                            |            |  |
|                                     |                                                                                                    |       |  |        |   | Consistently Demonstrates |        |                                                                            |            |  |

**6.** After entering the grade, preschool attendance, and all ratings, select Save Record at the bottom.

| 11. Demonstrates phonological awareness                                                                                                    | Rating                    |
|----------------------------------------------------------------------------------------------------|---------------------------|
| <ul> <li>Participates in and/or creates songs, rhymes, and games that play with sounds of language<br/>(e.g., claps out<br/>sounds or rhythms of language)</li> </ul>               | O Does Not Demonstrate    |
| + Identifies initial sound of words, with assistance (e.g., book begins with the /b/ sound)                                                                                         | O Progressing             |
| · Finds objects in a picture with the same beginning sound, with assistance                                                                                                    | Consistently Demonstrates |
| Differentiates between similar-sounding words in pronunciation and listening skills (e.g., three and tree)                                                                          | C                         |
| 12. Demonstrates awareness of print concepts                                                                                                    | Rating                    |
| <ul> <li>Demonstrates how to follow text in proper order on a written page while reading or following<br/>along (e.g., for<br/>English, left to right and top to bottom)</li> </ul> | O Does Not Demonstrate    |
| Recognizes difference between letters, words, and numerals                                                                                                    | O Propressing             |
| Points to the title of a book when asked                                                                                                    | A                         |
| Reads own first name                                                                                                    | Consistently Demonstrate  |
| Reads several examples of environmental print (e.g., boys, girls, exit, cereal boxes)                                                                                               |                           |
| 13. Demonstrates knowledge of letters and symbols (Alphabet knowledge)                                                                                                    | Rating                    |
| Recognizes several upper case and lower case letters                                                                                                    | O Does Not Demonstrate    |
| Writes several upper case and lower case letters                                                                                                    | O Progressing             |
| Writes his or her first name                                                                                                    | Consistently Demonstrates |
|                                                                                                    |                           |

7. The Student Summary page shows which students have been profiled.

| in a state                     |                                                                                    | 42.00 M (1997) |              |                   |           |          | -     |
|--------------------------------|------------------------------------------------------------------------------------|----------------|--------------|-------------------|-----------|----------|-------|
| Log Out Ifoy                   |                                                                                    | Develop        | mental Pro   | file Available    | e Student | S        |       |
| Change School<br>Pick Students | Click Student to Update/Review Profile                                             |                |              |                   |           |          |       |
| Student Summary                | Selected District: Juneau Borough Schools<br>Selected School: Gastineau Elementary |                |              |                   |           |          |       |
|                                |                                                                                    | Gast           | ineau Elemen | ary Profilable St | udents    |          |       |
|                                | Available St                                                                       | udents         |              |                   |           |          | *     |
|                                | AK ID                                                                              | Last Name 🔺    | Middle       | First Name        | M/F       | DOB DO   | ONE   |
|                                | 0_1025 mo                                                                          | use .          | mic          | key               | M 9/2/    | 2002 Yes | s) (4 |
|                                | 27                                                                                 |                |              |                   |           | Yes      |       |
|                                | 22                                                                                 |                |              |                   |           | No       |       |
|                                | 25                                                                                 |                |              |                   |           | No       |       |
|                                | 1                                                                                  |                |              |                   |           | No       |       |
|                                | 24                                                                                 |                |              |                   |           | Ye       |       |
|                                | 73                                                                                 |                |              |                   |           | Yes      | s -   |
|                                |                                                                                    |                |              |                   |           |          |       |

## Manually Adding

a. If a student is not on the available list, you can do a search on the Pick Students page.

| Manual Lookup/Add Unlisted Student                                                                   |                        |                                |                                                                              |
|----------------------------------------------------------------------------------------------------|------------------------|--------------------------------|------------------------------------------------------------------------------|
| Perform manual lookup of student/cre                                                                 | iate new s             | tudent if no r                 | match found. (* required)                                                    |
| First Name:                                                                                          | Donald                 |                                | •                                                                            |
| Middle Initial:                                                                                      |                        |                                |                                                                              |
| Last name:                                                                                           | Duck                   |                                |                                                                              |
| Date of Birth:                                                                                       | 8/1/2005               |                                |                                                                              |
| Gender:                                                                                              | Male: 💿                | Female: O                      |                                                                              |
|                                                                                                    |                        | Search                         | h                                                                            |
| Availabl<br>(Scroll up to see                                                                        | e Stud                 | lent List                      | t<br>ats)                                                                    |
| The list of available students was generated from<br>Student ID System (ASIS). If students have chan | the inform<br>ged scho | nation distri<br>ols after bei | ict staff entered in to the Alaska<br>ng entered into ASIS, this change will |

 b. If the search does not find a student, you can add the student to the list of selected students. Please note: You will need to know the correct first name, last name, birthdate, and AKSID to manually add the student.

| No student record fou<br>choosing "Create Stud                                                                      | nd. Add student to class list by<br>ent Record" button.   |
|----------------------------------------------------------------------------------------------------|-----------------------------------------------------------|
| Fields                                                                                                    |                                                           |
| First Name:<br>Middle Name:<br>Last Name:<br>Suffix:<br>AKSID:<br>Date of Birth:<br>Gender:<br>Memo:<br>Create Stud | e:<br>Male:<br>Female:<br>Male:<br>Female:<br>Aent Record |

### Contacts

For questions or help, please email

- Supanika Ordoñez <u>supanika.ordonez@alaska.gov</u>
- Rachel Schweissing <u>Rachel.schweissing@alaska.gov</u>